### Tipps & Tricks Fachbereich politische Tage 2020

## **BigBlueButton, Moodle und Co**

# H<sup>6</sup> A<sup>2</sup> L<sup>4</sup> L<sup>4</sup> O<sup>3</sup>

lpb

#### Bei Technischen Problem und fehlenden Geräten

- Moodle App
- Zugriff über den Internetbrowser am Handy

→ Achtung bei der Nutzung von BBB, Smartphone reicht nur für eine Videokonferenz, jedoch ist die interaktive Nutzung damit schwierig

Datenvolumeneinsparungen → BBB → Einstellungen (rechts oben)→
 Datenvolumeneinsparung → Webcam deaktivieren/ Bildschirmfreigabe deaktivieren. → Screenshot:

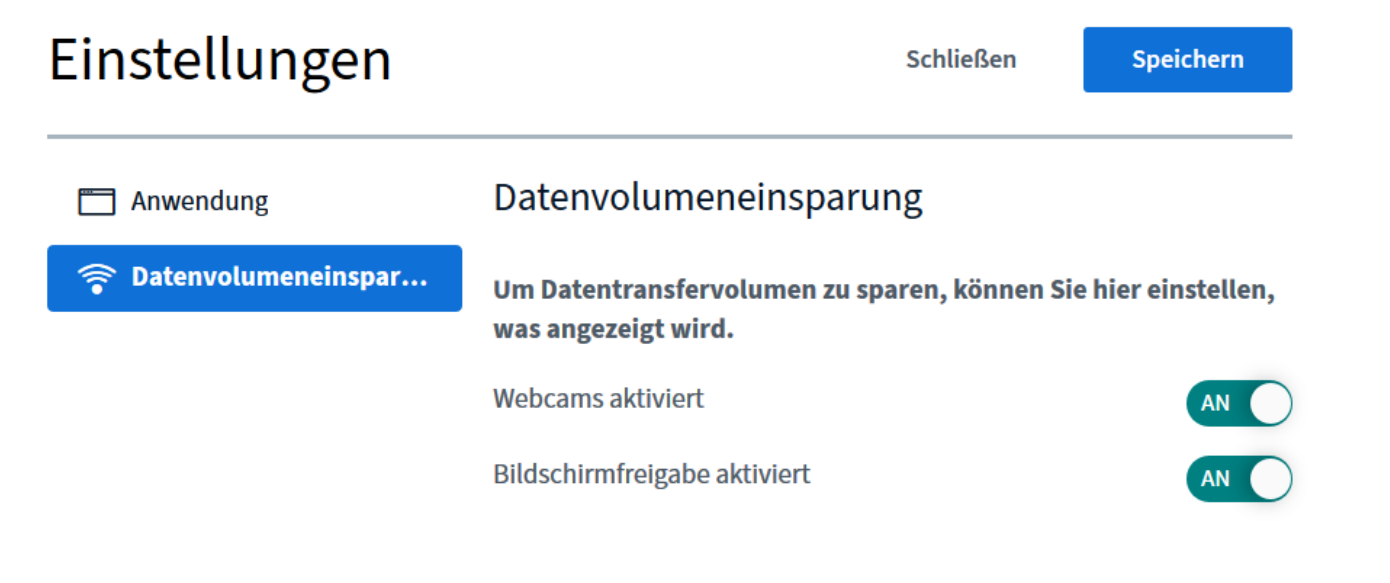

#### Für die Durchführung von BBB-Konferenzen

• Moderationsregeln für BBB freigeben:

→ auf den Konferenzraum klicken und auf "Einstellungen bearbeiten" → unter "Teilnehmer/Innen" unten findet sich die Einstellung "alle eingeschriebenen Teilnehmer/Innen" "als Zuschauer/In". Hier kann "als Moderator/in" ausgewählt werden

- $\rightarrow$  Screenshot:
  - Teilnehmer/innen

| Teilnehmer/in hinzufügen |                                                         |                |     |              |    |          |
|--------------------------|---------------------------------------------------------|----------------|-----|--------------|----|----------|
|                          | Alle eingeschriebenen leilnehmer/innen 💠 🛛 💠 Hinzufügen |                |     |              |    |          |
|                          | Teilnehmerliste                                         |                |     |              |    |          |
|                          | Alle                                                    |                | als | Zuschauer/in | ÷  | <u>ش</u> |
|                          | eingeschriebenen<br>Teilnehmer/innen                    |                |     | Zuschauer/in | _  |          |
|                          |                                                         |                |     | Moderator/in |    |          |
|                          | Nutzer/in:                                              | Jonas Langlotz | als | Moderator/in | ÷  | <u>ش</u> |
|                          |                                                         |                |     |              |    |          |
|                          | Nutzer/in:                                              | Katrin Reutter | als | Moderator/in | \$ | <u>ش</u> |
|                          |                                                         |                |     |              |    |          |
|                          | Rolle:                                                  | Trainer/in     | als | Moderator/in | \$ | <u>ش</u> |

- Zeitplan
- Weitere Einstellungen

#### Für die Durchführung von BBB-Konferenzen

- Gute Strukturierung besonders wichtig  $\rightarrow$  Transparenz!
- Technische Einführung
- Nicht zu lange!
- Visualisierungen
- Absprachen unter Teamenden
- Moderatoren-Rechte vorab einstellen
- Präsentation als PDF hochladen um Formatierungsfehler zu vermeiden!

#### Zur Interaktion während BBB-Konferenzen

- Technische Einführung geben
- In BBB integrierte Möglichkeiten
  - Umfragen  $\rightarrow$  "+" (Aktionen) klicken  $\rightarrow$  Umfrage starten
  - Status setzen → auf den eigenen Namen in der TeilnehmerInnenliste und dann "Status setzen"
  - Video zeigen

#### Zur Interaktion während BBB-Konferenzen

- Geteilte Notizen, um geschriebenes für alle sichtbar zu machen
- "Flüsterpost"
- Partnerarbeit
- Breakout-Räume (Achtung: Häufig Schwierigkeiten beim "Zurückkommen" in die Ausgangskonferenz) bei Teilnehmer rechts auf das Rädchen für Einstellungen → Breakout-Räume erstellen und die Anzahl auswählen

#### Zur Interaktion während BBB-Konferenzen

- Mentimeter: <u>https://www.menti.com/1vstwa6tdp</u>
  → als Mindmap / Brainstormsammlung
- Oncoo: <u>https://oncoo.de/t/dxus</u>

 → Hiermit können Karteikarten erstellt werden, auf einen Stapel gelegt werden und dann "an die Tafel" gegeben werden. Wenn der/die Präsentator/in seinen/ihren Bildschirm teilt, dann kann das Ergebnis eingesehen werden.

- → Mit Oncoo können auch Evaluationen und Auswertungen erstellt und angezeigt werden
- Kahoot! Für Quizumfragen
- Padlet → Interaktives Werkzeug um bspw. Ideen auf einer Landkarte eintragen zu können